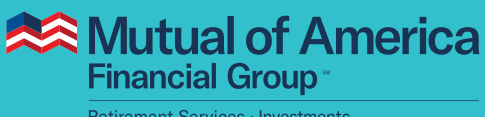

Retirement Services • Investments

# My Account User Guide Fund to Fund Transfers

## After you log in, you will see one of these two pages:

**If you have more than one plan**, you will see the Plan Overview page, as shown in the screen capture below. Click **View Plan Details**, then select your 401(k) Plan. **If you have only one plan**, you can access the "Manage My Plan" features, including Fund to Fund Transfers, from here.

|                                                         | rivestments                                                                              |                                                                                                 |                                  | Financial Group                                  |                                                              |                                                                 |                                            |              |
|---------------------------------------------------------|------------------------------------------------------------------------------------------|-------------------------------------------------------------------------------------------------|----------------------------------|--------------------------------------------------|--------------------------------------------------------------|-----------------------------------------------------------------|--------------------------------------------|--------------|
|                                                         |                                                                                          |                                                                                                 | Logout                           | Home                                             |                                                              |                                                                 | 3                                          | Lo           |
|                                                         |                                                                                          |                                                                                                 |                                  | XYZ Company<br>401(k) Plan                       | Home > Overview - XYZ Company 401(k) Pla                     | in                                                              |                                            |              |
| Plan Overview                                           |                                                                                          |                                                                                                 |                                  | Investments                                      | Overview                                                     |                                                                 |                                            |              |
| Select View Plan Details                                | ior more information                                                                     |                                                                                                 |                                  | Plan Balance                                     | XYZ Company 401(k) Plan - 401(k) Pl                          | lan                                                             |                                            |              |
| Total Balance: \$46                                     | ,341.65                                                                                  |                                                                                                 |                                  | Manage My Allocations<br>Personal Bate of Return | Test Deleses                                                 | March 4 Bull                                                    |                                            | As of 11/2   |
|                                                         |                                                                                          |                                                                                                 |                                  | Adivity Summary                                  | local Basance                                                | Wisted Bala                                                     | Inca                                       |              |
| Plans & Individual Cor                                  | itracts                                                                                  |                                                                                                 | Balance                          | Share Prices                                     | \$41,50                                                      | 0.64                                                            | \$41,500 <sup>.64</sup>                    |              |
| 401(k) Thrift                                           | XYZ Company - 40                                                                         | 11(k) Plan                                                                                      | \$41,500.64                      | Charge My Contributions                          | Total Bala                                                   | ance                                                            | Vested Balance                             | )            |
| Individual Retirement Ar                                | nulty Ira - Direct Participa                                                             | ation Acc ount                                                                                  | \$4,841.01                       | Loans, Withdrawals and                           | View Detail                                                  | its                                                             | View Details                               |              |
| Total Account Balance                                   |                                                                                          |                                                                                                 | \$46,341.65                      | Loans                                            |                                                              |                                                                 |                                            |              |
| Mour Plan Datella                                       | 7                                                                                        |                                                                                                 |                                  | Withdrawals and Rollovers                        | Contributions                                                |                                                                 |                                            |              |
| View Plan Details                                       | •                                                                                        |                                                                                                 |                                  | Transactions                                     | Traditional: 1%                                              | Roth: Start Contributing                                        |                                            |              |
| Plans & Individual Con                                  | tracts                                                                                   |                                                                                                 | Balance                          | Pending Transactions<br>Previous Transactions    | Per Pay Period                                               | Trout. Start Contributing                                       |                                            |              |
| Individual Retirement Ar                                | nnuity Ira - Direct Particip;                                                            | ation Account (777-777-B)                                                                       | Converted*                       | eDocuments                                       | You may make Traditional, Roth, or After-T<br>Contributions. | fax Contributions to this plan, as indicated in this section. T | To begin, select either Start Contributing | or Manage My |
| 401(k) Thrift                                           | XYZ Company - 40                                                                         | 1(k) Plan                                                                                       | Converted*                       | Documents                                        | Manage My Contributions                                      |                                                                 |                                            |              |
| Total Account Balance                                   |                                                                                          |                                                                                                 | \$0.00                           | Quarterly Statements                             | Summary                                                      |                                                                 |                                            |              |
|                                                         |                                                                                          |                                                                                                 |                                  | Investment Funds                                 | Guinnary                                                     |                                                                 |                                            |              |
| View Plan Details                                       | 1                                                                                        |                                                                                                 |                                  | Prospectuses and Other<br>Important Documents    | Source                                                       | Most Recent                                                     | YTD                                        | Balance      |
|                                                         |                                                                                          |                                                                                                 |                                  | My Profile                                       | Rollover                                                     | \$0.00<br>00/00/0000                                            | \$0.00                                     | \$41,500.64  |
| Converted: If a plan is id<br>Annuity Platform to our f | entified as "converted," then you will see t<br>Mutual Fund Platform. Your account balan | two entries for the plan, one showing a zero balance, indic<br>ce was not affected by the move. | ating it has been moved from our | View Profile Info<br>View Beneficiaries          | View Details                                                 |                                                                 |                                            |              |
|                                                         |                                                                                          |                                                                                                 |                                  | Log Out                                          |                                                              |                                                                 |                                            |              |
|                                                         |                                                                                          |                                                                                                 |                                  |                                                  | Manage My Investments                                        |                                                                 |                                            |              |
| Mutual of Ame                                           | rica                                                                                     |                                                                                                 |                                  |                                                  | Automatic Rebalance                                          | Change Future Allocations                                       | Fund to Fund Tran                          | nsfers       |
| Financial Group                                         |                                                                                          |                                                                                                 |                                  |                                                  | AWAILABLE                                                    | AWALABLE                                                        | AMAILABLE                                  | 101010       |
| •                                                       |                                                                                          |                                                                                                 | Log Out                          |                                                  |                                                              |                                                                 |                                            |              |
| an Select                                               |                                                                                          |                                                                                                 |                                  |                                                  | Go To Manage My Investments                                  |                                                                 |                                            |              |
| an Select                                               |                                                                                          |                                                                                                 |                                  |                                                  |                                                              |                                                                 |                                            |              |
| access your plan account infe                           | rmation, select a plan from among the ones listed by                                     | abour.                                                                                          |                                  |                                                  |                                                              |                                                                 |                                            |              |
|                                                         |                                                                                          |                                                                                                 |                                  |                                                  |                                                              |                                                                 |                                            |              |
|                                                         | Plan Type                                                                                | Employer                                                                                        | Belance                          |                                                  |                                                              |                                                                 |                                            |              |
| Plan Number                                             | 401(k) Plan                                                                              | 3YZ Company - 401(h) Plan                                                                       | \$41,500.64                      |                                                  |                                                              |                                                                 |                                            |              |
| Plan Number<br>010101                                   |                                                                                          |                                                                                                 |                                  |                                                  |                                                              |                                                                 |                                            |              |
| Plan Number<br>010101<br>020202                         | Individual Retirement Annuity                                                            | Ira - Direct Participation Accou                                                                | \$4,841.01                       |                                                  |                                                              |                                                                 |                                            |              |

From the Plan Overview page, scroll to the bottom. Click **Fund to Fund Transfers**.

| Automatic Rebalance | Change Future Allocations<br>Available | Fund to Fund Transfers |
|---------------------|----------------------------------------|------------------------|
|                     |                                        |                        |
|                     |                                        |                        |

## Fund to Fund Transfers - Transfer From

Select the investment options where money will be drawn from, as well as the percentage or amount to be removed from those investment options for transfer.\* Click the **Continue** button when selections have been made.

|                                                  |                                                                                                    |                                                                                                    | Lo                                                                                                    |
|--------------------------------------------------|----------------------------------------------------------------------------------------------------|----------------------------------------------------------------------------------------------------|----------------------------------------------------------------------------------------------------|
| KYZ Company<br>101(k) Plan                       | Home > Transfers - XYZ Company 401(k) Plan                                                                                                    |                                                                                                    |                                                                                                    |
| Investments                                      | Transfers                                                                                                    |                                                                                                    |                                                                                                    |
| Plan Balance                                     | XYZ Company 401(K) Plan - 401(K) Plan                                                                                                    |                                                                                                    |                                                                                                    |
| Manage My Allocations<br>Personal Rate of Return |                                                                                                    |                                                                                                    |                                                                                                    |
| Activity Summary                                 | Step 1 Step 2 Step 3                                                                                                    |                                                                                                    |                                                                                                    |
| Share Prices                                     | 0                                                                                                    |                                                                                                    |                                                                                                    |
| Contributions                                    | Request Verify Confirm                                                                                                    |                                                                                                    |                                                                                                    |
| Change My Contributions                          | Transfers – Overview                                                                                                    |                                                                                                    |                                                                                                    |
| Loans                                            |                                                                                                    |                                                                                                    |                                                                                                    |
| Loans                                            | To make a transfer among your current fund balances, follo<br>which only affects future, ongoing contributions.                                                                                                    | w the steps below. A transfer affects only the current balances and                                                                            | differs from an allocation change,                                                                                                    |
| Transactions                                     | If you make a transfer on the same day an automatic rebal                                                                                                    | ance is scheduled to execute, then the transfer will cancel that autor                                                                         | matic rebalance. However.                                                                                                    |
| Pending Transactions                             | subsequent automatic rebalances will execute as schedule                                                                                                    | d and may not take into account any intervening transfers you have                                                                             | made.                                                                                                    |
| eDocuments                                       | Please read our Frequent Transfer Activity Policy before pro                                                                                                    | oceeding with your transfer.                                                                                                    |                                                                                                    |
| Documents                                        |                                                                                                    |                                                                                                    |                                                                                                    |
| Forms                                            | Transfer Options – Step 1: Transfer from                                                                                                    |                                                                                                    |                                                                                                    |
| Quarterly Statements                             | Select whether you want to make your transfer as a percen                                                                                                    | tage of your total balance or a specific dollar amount.                                                                                        |                                                                                                    |
| Investment Funds                                 |                                                                                                    |                                                                                                    |                                                                                                    |
| Prospectuses and Other<br>Important Documents    | Select:   Percentage                                                                                                    | Dollar Amount                                                                                                    |                                                                                                    |
| My Profile                                       |                                                                                                    |                                                                                                    |                                                                                                    |
| View Profile Info                                | Fund Name                                                                                                    | Current Fund Balance                                                                                                    | Transfe                                                                                                    |
| View Beneficiaries                               |                                                                                                    |                                                                                                    |                                                                                                    |
| Log Out                                          | T. Rowe Price Spectrum Cnsrv Allc I                                                                                                    | \$1,009.57                                                                                                    | 9                                                                                                    |
|                                                  |                                                                                                    |                                                                                                    |                                                                                                    |
|                                                  | T. Rowe Price Spectrum Moderate Allc I                                                                                                    | \$979.38                                                                                                    | 9                                                                                                    |
|                                                  | T. Rowe Price Spectrum Moderate Alic I<br>Calvert International Responsible Idx R6                                                                                                    | \$979.38<br>\$939.12                                                                                                    | 9                                                                                                    |
|                                                  | T. Rove Price Spectrum Moderate Alic I<br>Calvert International Responsible Idx R6<br>Mutual of America International Fund                                                                                                    | \$979.38<br>\$939.12<br>\$882.67                                                                                                    | s<br>9                                                                                                    |
|                                                  | T. Rowe Price Spectrum Moderate Alic I<br>Calvert International Responsible Idx R5<br>Mutual of America International Fund<br>Vanguard International Growth Adm                                                                                                    | \$979.38<br>\$939.12<br>\$882.67<br>\$838.25                                                                                                   | 9<br>9<br>9<br>20 9                                                                                                    |
|                                                  | T. Rowe Price Spectrum Moderate Alic I<br>Calvert International Responsible (dx R6<br>Mutual of America International Fund<br>Vanguard International Growth Adm                                                                                                    | 5979-38<br>5939-12<br>5882.67<br>5838.25                                                                                                    | s<br>s<br>s<br>20 s                                                                                                    |
|                                                  | T. Rowe Price Spectrum Moderate Alic I<br>Calvert International Responsible Idx R6<br>Mutual of America International Fund<br>Vanguard International Growth Adm<br>Calvert US Large Cap Core Rspnb Idx R6                                                                                                    | \$979.38<br>\$939.12<br>\$882.67<br>\$838.25<br>\$972.21                                                                                       | 9<br>9<br>20<br>9                                                                                                    |
|                                                  | T. Rove Price Spectrum Moderale Alic I<br>Calvert International Responsible Idx R5<br>Mutual of America International Fund<br>Vanguard International Growth Adm<br>Calvert US Large Cap Core Rsprb Idx R5<br>Dodge & Cox Stock:                                                                                                    | \$979.38<br>\$939.12<br>\$882.67<br>\$838.25<br>\$972.21<br>\$1.071.72                                                                         | 9<br>9<br>9<br>20<br>9<br>9<br>9<br>9<br>9<br>9<br>9                                                                                                    |
|                                                  | T. Rove Price Spectrum Moderale Alic I<br>Calvert International Responsible (dx:R6<br>Mutual of America International Fund<br>Vanguard International Growth Adm<br>Calvert US Large Cap Core Rapho Idx:R6<br>Dodge & Cox Stock<br>Harbor Capital Appreciation Retirement                                                                                                    | \$979.38<br>\$939.12<br>\$882.67<br>\$838.25<br>\$972.21<br>\$1.071.72<br>\$816.85                                                             | 9<br>9<br>9<br>9<br>9<br>9<br>9<br>9<br>9<br>9<br>9<br>9<br>9<br>9<br>9<br>9<br>9<br>9<br>9                                                                                                    |
|                                                  | T. Rove Price Spectrum Moderate Alic I<br>Calvert International Responsible Idx R6<br>Mutual of America International Fund<br>Vanguard International Growth Adm<br>Calvert US Large Cap Core Rspnb Idx R6<br>Dodge & Cox Stock:<br>Harbor Capital Appreciation Refirement<br>Mutual of America Equity Index Fund                                                                                    | \$979.38<br>\$939.12<br>\$882.67<br>\$838.25<br>\$972.21<br>\$1,071.72<br>\$816.85<br>\$991.39                                                 | 9<br>9<br>9<br>20<br>9<br>9<br>9<br>9<br>9<br>9<br>9<br>9                                                                                                    |
|                                                  | T. Rove Price Spectrum Moderate Alic I<br>Calvert International Responsible Idx R6<br>Mutual of America International Fund<br>Vanguard International Growth Adm<br>Calvert US Large Cap Core Rsprb Idx R6<br>Dodge & Cox Stock<br>Harbor Capital Appreciation Retirement<br>Mutual of America Equity Index Fund<br>Mutual of America 2055 Retirement Fund                                           | \$979.38<br>\$939.12<br>\$882.67<br>\$838.25<br>\$972.21<br>\$1.071.72<br>\$816.85<br>\$981.39<br>\$947.12                                     | 9       20       9       0       9       0       9       0       9       0       9       0       9       0       9       0       9       0       9       0       9       0       9       0       9       0       9       0       9       0       9       0       10       10       10       10       10       10       10       10       10       10       10       10       10       10       10       10       10       10       10       10       10       10       10       10       10       10       10       10       10       10       10       10       10       10       10 |
|                                                  | T. Rove Price Spectrum Moderate Alic I<br>Calvert International Responsible Idx R6<br>Mutual of America International Fund<br>Vanguard International Growth Adm<br>Calvert US Large Cap Core Rspnb Idx R6<br>Dodge & Cox Stock:<br>Harbor Capital Appreciation Refirement<br>Mutual of America 2055 Refirement Fund<br>Mutual of America 2055 Refirement Fund                                       | \$979.38<br>\$939.12<br>\$8882.67<br>\$838.25<br>\$972.21<br>\$1,071.72<br>\$816.85<br>\$991.39<br>\$947.12<br>\$952.64                        |                                                                                                    |
|                                                  | T. Rove Price Spectrum Moderale Alic I<br>Calvert International Responsible 10x R6<br>Mutual of America International Fund<br>Vanguard International Growth Adm<br>Calvert US Large Cap Core Rspnb Idx R6<br>Dodge & Cox Stock<br>Harbor Capital Appreciation Retirement<br>Mutual of America Equity Index Fund<br>Mutual of America 2050 Retirement Fund<br>Mutual of America 2050 Retirement Fund | \$979.38<br>\$939.12<br>\$882.67<br>\$838.25<br>\$972.21<br>\$1.071.72<br>\$816.85<br>\$981.39<br>\$991.39<br>\$947.12<br>\$952.64<br>\$971.40 |                                                                                                    |

#### Fund to Fund Transfers - Transfer To

Choose where the transferred money will go, as well as what dollar amount or percentage the selections will receive.\*

Scroll up if you need to review your choices in the "From" step.

## Note: The Continue button will not be enabled until the investment options that receive an increase total 100%.

| Retirement Services - Investm | ents                                                                                                    |                                                                                                    |                                                                                            |
|-------------------------------|----------------------------------------------------------------------------------------------------|----------------------------------------------------------------------------------------------------|--------------------------------------------------------------------------------------------|
| ne                            |                                                                                                    |                                                                                                    | Log C                                                                                      |
|                               | Transfer Options – Step 2: Transfer to                                                                                                    |                                                                                                    |                                                                                            |
|                               | Enter the percentage you wish to transfer from your current in<br>same fund from which you are transferring.<br>Transfers are subject to Mutual of America's frequent transfer<br>prospectuses of the underlying funds, which are available on | vestment balance(s). Enter only whole numbers. You are policy. For more information about the frequent transfer p this website or by calling us at 800.468.3785 | not permitted to transfer an amount to the<br>policies and procedures, please refer to the |
|                               | Fund Name                                                                                                    | Current Fund Balance                                                                                                    | Transfer Percentage                                                                        |
|                               | Large US Equity                                                                                                    |                                                                                                    |                                                                                            |
|                               | Calvert US Large Cap Core Rspnb Idx R6                                                                                                    | \$972.21                                                                                                    | 96                                                                                         |
|                               | Dodge & Cox Stock                                                                                                    | \$1,071.72                                                                                                    | %                                                                                          |
|                               | Mutual of America Mid-Cap Equity Index F                                                                                                    | \$1,023.08                                                                                                    | %                                                                                          |
|                               | Small US Equity                                                                                                    |                                                                                                    |                                                                                            |
|                               | Calvert Small-Cap R6                                                                                                    | \$1,043.67                                                                                                    | %                                                                                          |
|                               | Delaware Small Cap Value R6                                                                                                    | \$1,067.10                                                                                                    | 75 %                                                                                       |
|                               | Mutual of America Small Cap Equity Index                                                                                                    | \$1,020.37                                                                                                    | %                                                                                          |
|                               | Victory RS Small Cap Growth R6                                                                                                    | \$824.41                                                                                                    | 96                                                                                         |
|                               | Fixed Income                                                                                                    |                                                                                                    |                                                                                            |
|                               | Calvert Bond R6                                                                                                    | \$1,008.10                                                                                                    | %                                                                                          |
|                               | PIMCO Real Return Insti                                                                                                    | \$984.53                                                                                                    | 96                                                                                         |
|                               | Vanguard Total Bond Market Index Adm                                                                                                    | \$1,001.44                                                                                                    | %                                                                                          |
|                               | Money Market                                                                                                    |                                                                                                    |                                                                                            |
|                               | Vanguard Treasury Money Market Investor                                                                                                    | \$1,178.11                                                                                                    | 25 %                                                                                       |
|                               | Intl/Global Equity                                                                                                    |                                                                                                    |                                                                                            |
|                               | American Funds New World R6                                                                                                    | \$927.57                                                                                                    | 96                                                                                         |
|                               | Total Allocation must equal 100%                                                                                                    | \$38,338.42                                                                                                    | 100%                                                                                       |

\*Subject to Mutual of America's Frequent Transfer Policy.

**In the Verify step**, you will see your investment choices as selected. At this point, you can return to the previous page to change your rebalancing options, or you can click the **Continue** button.

Note that the image below does not show the complete list of investment options available. Also, the investment selections shown in the image below are only for illustrative purposes.

Once your selections are made, click the **Continue** button.

| lome                                                                                                    |                                                                                                    |                                                                                        |                                                                                          |                                                                                                    | Log Out                                                                              |
|----------------------------------------------------------------------------------------------------|----------------------------------------------------------------------------------------------------|----------------------------------------------------------------------------------------|------------------------------------------------------------------------------------------|----------------------------------------------------------------------------------------------------|--------------------------------------------------------------------------------------|
| (YZ Company<br>401(k) Plan                                                                                                    | Home > Transfer                                                                                               | Verification - XYZ C                                                                   | company 401(k) Plan                                                                      |                                                                                                    |                                                                                      |
|                                                                                                    | Transfors                                                                                                    | Vorificati                                                                             | on                                                                                       |                                                                                                    |                                                                                      |
| Investments                                                                                                    | XYZ Compan                                                                                                    | vernicati                                                                              | - 401(k) Plan                                                                            |                                                                                                    |                                                                                      |
| Plan Balance                                                                                                    |                                                                                                    | .j                                                                                     |                                                                                          |                                                                                                    |                                                                                      |
| Manage My Allocations                                                                                                    |                                                                                                    |                                                                                        |                                                                                          |                                                                                                    |                                                                                      |
| Personal Rate of Return                                                                                                    | Step 1                                                                                                    | Step 2                                                                                 | Step 3                                                                                   |                                                                                                    |                                                                                      |
| Activity Summary                                                                                                    | 0-                                                                                                    | _0                                                                                     |                                                                                          |                                                                                                    |                                                                                      |
| Share Prices                                                                                                    | Request                                                                                                    | Vorify                                                                                 | Confirm                                                                                  |                                                                                                    |                                                                                      |
| Contributions                                                                                                    | Nequest                                                                                                    | Veniy                                                                                  | Commit                                                                                   |                                                                                                    |                                                                                      |
| Change My Contributions                                                                                                    | Transfers Verif                                                                                               | fication                                                                               |                                                                                          |                                                                                                    |                                                                                      |
| Loans                                                                                                    |                                                                                                    |                                                                                        |                                                                                          |                                                                                                    |                                                                                      |
| Loans                                                                                                    | The following i<br>which you are                                                                              | nformation verifies<br>transferring; and th                                            | the selection you made. Review this carefi<br>e transfer percentage, dollar amount, or n | ully, especially with respect to the fund(s) from w<br>umber of shares. If you wish to make additional | hich you are transferring; the fund(s) to<br>changes, select Cancel, and you will be |
| Transactions                                                                                                    | required to beg                                                                                               | gin the Transfers pr                                                                   | ocess again. If you select Back, you will be                                             | e directed to the previous screen, where you can                                                       | re-enter your transfer selections.                                                   |
| Pending Transactions                                                                                                    | _                                                                                                    |                                                                                        |                                                                                          |                                                                                                    |                                                                                      |
| Previous Transactions                                                                                                    |                                                                                                    |                                                                                        |                                                                                          |                                                                                                    |                                                                                      |
| oDocumento                                                                                                    | Transfer From                                                                                                 |                                                                                        |                                                                                          |                                                                                                    |                                                                                      |
| eDocuments                                                                                                    | Transfer From                                                                                                 |                                                                                        |                                                                                          |                                                                                                    |                                                                                      |
| Documents                                                                                                    | Hanaler Flohr                                                                                                 |                                                                                        |                                                                                          |                                                                                                    |                                                                                      |
| Documents<br>Forms                                                                                                    | Fund Name                                                                                                    |                                                                                        |                                                                                          |                                                                                                    | Transfer Percentage                                                                  |
| Documents<br>Forms<br>Quarterly Statements                                                                                                    | Fund Name                                                                                                    | tal Appreciation Ref                                                                   | irement                                                                                  |                                                                                                    | Transfer Percentage                                                                  |
| Documents<br>Forms<br>Quarterly Statements<br>Investment Funds                                                                                            | Fund Name<br>Harbor Capit                                                                                     | tal Appreciation Ret                                                                   | irement                                                                                  |                                                                                                    | Transfer Percentage                                                                  |
| Documents<br>Forms<br>Quarterly Statements<br>Investment Funds<br>Prospectuses and Other                                                                  | Fund Name<br>Harbor Capit                                                                                     | tal Appreciation Ret                                                                   | irement<br>Adm                                                                           |                                                                                                    | Transfer Percentage<br>50%<br>20%                                                    |
| Documents<br>Forms<br>Quarterly Statements<br>Investment Funds<br>Prospectuses and Other<br>Important Documents                                           | Fund Name<br>Harbor Capit                                                                                     | tal Appreciation Ret<br>ternational Growth J                                           | irement<br>Adm                                                                           |                                                                                                    | Transfer Percentage<br>50%<br>20%                                                    |
| Documents Forms Quarterly Statements Investment Funds Prospectuses and Other Important Documents My Profile                                               | Fund Name<br>Harbor Capil                                                                                     | tal Appreciation Rel                                                                   | Irement<br>Adm                                                                           |                                                                                                    | Transfer Percentage<br>50%<br>20%                                                    |
| Documents Forms Cuarterly Statements Investment Funds Prospectuses and Other Important Documents My Profile View Profile Info                             | Fund Name<br>Harbor Capil<br>Vanguard Int                                                                     | tal Appreciation Ref                                                                   | irement<br>Adm                                                                           |                                                                                                    | Transfer Percentage<br>50%<br>20%                                                    |
| Documents Forms Cuarterly Statements Investment Funds Prospectuses and Other Important Documents My Profile View Profile Info View Beneficiaries          | Fund Name<br>Harbor Capil<br>Vanguard Int                                                                     | tal Appreciation Rel                                                                   | irement<br>Adm                                                                           |                                                                                                    | Transfer Percentage<br>50%<br>20%                                                    |
| Documents Forms Couarterly Statements Investment Funds Prospectuses and Other Important Documents My Profile View Profile Info View Beneficiaries Log Out | Fund Name<br>Harbor Capil<br>Vanguard Int                                                                     | tal Appreciation Rel                                                                   | irement<br>Adm                                                                           |                                                                                                    | Transfer Percentage<br>50%<br>20%<br>Transfer Percentage                             |
| Documents Forms Quarterly Statements Investment Funds Prospectuses and Other Important Documents My Profile View Profile Info View Beneficiaries Log Out  | Fund Name<br>Harbor Capil<br>Vanguard Int<br>Transfer To<br>Fund Name<br>Delaware Sp                          | tal Appreciation Ref<br>ternational Growth /<br>nall Cap Value R6                      | irement<br>Adm                                                                           |                                                                                                    | Transfer Percentage<br>50%<br>20%<br>Transfer Percentage<br>75%                      |
| Documents Forms Quarterly Statements Investment Funds Prospectuses and Other Important Documents My Profile View Profile Info View Beneficiaries Log Out  | Fund Name<br>Harbor Capil<br>Vanguard Int<br>Transfer To<br>Fund Name<br>Delaware Sn<br>Vanguard Tr           | tal Appreciation Ref<br>ternational Growth /<br>nall Cap Value R6<br>easury Money Mari | irement<br>Adm                                                                           |                                                                                                    | Transfer Percentage<br>50%<br>20%<br>Transfer Percentage<br>75%<br>25%               |
| Documents Forms Quarterly Statements Investment Funds Prospectuses and Other Important Documents My Profile View Profile Info View Beneficiaries Log Out  | Fund Name<br>Harbor Capit<br>Vanguard Int<br>Transfer To<br>Fund Name<br>Delaware Sr<br>Vanguard Tr           | tal Appreciation Ref<br>ternational Growth /<br>nall Cap Value R6<br>easury Money Mark | irement<br>Adm                                                                           |                                                                                                    | Transfer Percentage<br>50%<br>20%<br>Transfer Percentage<br>75%<br>25%               |
| Documents Forms Quarterly Statements Investment Funds Prospectuses and Other Important Documents My Profile View Profile Info View Beneficiaries Log Out  | Fund Name<br>Harbor Capit<br>Vanguard Int<br>Transfer To<br>Fund Name<br>Delaware Sr<br>Vanguard Int<br>Total | tal Appreciation Ref<br>ternational Growth /<br>nall Cap Value R6<br>easury Money Mark | irement<br>Adm                                                                           |                                                                                                    | Transfer Percentage<br>50%<br>20%<br>Transfer Percentage<br>75%<br>25%               |
| Documents Forms Cuarterly Statements Investment Funds Prospectuses and Other Important Documents My Profile View Profile Info View Beneficiaries Log Out  | Fund Name<br>Harbor Capit<br>Vanguard Int<br>Transfer To<br>Fund Name<br>Delaware Sr<br>Vanguard Tri<br>Total | tal Appreciation Ref<br>ternational Growth /<br>nall Cap Value R6<br>easury Money Mark | irement<br>Adm<br>aet Investor                                                           |                                                                                                    | Transfer Percentage<br>50%<br>20%<br>Transfer Percentage<br>75%<br>25%               |

**In the Confirm step**, you will see the same information that was displayed on the previous page. However, since your rebalancing preferences have been acknowledged, the page also contains a confirmation number for future reference.

Note that the investment image below does not show the complete list of investment options available. Also, the investment selections shown in the image below are only for illustrative purposes.

| Retirement Services - Investments                                                                                                    |                                                                                                    |                                                                                                    |                                                                                                    |                                                                                                    |
|----------------------------------------------------------------------------------------------------|----------------------------------------------------------------------------------------------------|----------------------------------------------------------------------------------------------------|----------------------------------------------------------------------------------------------------|----------------------------------------------------------------------------------------------------|
| me                                                                                                    |                                                                                                    |                                                                                                    |                                                                                                    | Log                                                                                                    |
| Z Company<br>1(k) Plan                                                                                                    | Home > Transfers                                                                                                    | Confirmation - XYZ                                                                                                    | Company 401(k) Plan                                                                                                    |                                                                                                    |
| Investments                                                                                                    | Transfers                                                                                                    | Confirma                                                                                                    | ation                                                                                                    |                                                                                                    |
| Plan Balance                                                                                                    | XYZ Company                                                                                                    | y 401(k) Plan -                                                                                                    | - 401(k) Plan                                                                                                    |                                                                                                    |
| Manage My Allocations                                                                                                    |                                                                                                    |                                                                                                    |                                                                                                    |                                                                                                    |
| Personal Rate of Return                                                                                                    |                                                                                                    |                                                                                                    |                                                                                                    |                                                                                                    |
| Activity Summary                                                                                                    | Step 1                                                                                                    | Step 2                                                                                                    | Step 3                                                                                                    |                                                                                                    |
| Share Prices                                                                                                    | 0                                                                                                    | -0-                                                                                                    | <b>—</b> 0                                                                                                    |                                                                                                    |
| Contributions                                                                                                    | Request                                                                                                    | Verify                                                                                                    | Confirm                                                                                                    |                                                                                                    |
| Change My Contributions                                                                                                    | Transfers Confi                                                                                                    | irmation                                                                                                    |                                                                                                    |                                                                                                    |
| Loans                                                                                                    |                                                                                                    |                                                                                                    |                                                                                                    |                                                                                                    |
| Loans                                                                                                    | Your selections                                                                                                    | have been submit                                                                                                    | ted.                                                                                                    | 🕀 Prin                                                                                                    |
|                                                                                                    |                                                                                                    |                                                                                                    | 951                                                                                                    |                                                                                                    |
| Transactions                                                                                                    | Confirmation N                                                                                                    | NO. 202211110225                                                                                                    | 331                                                                                                    |                                                                                                    |
| Transactions<br>Pending Transactions                                                                                                    | Confirmation N                                                                                                    | NO. 202211110225                                                                                                    |                                                                                                    |                                                                                                    |
| Transactions<br>Pending Transactions<br>Previous Transactions                                                                                                    | All valid request                                                                                                    | ts received by the e                                                                                                    | close of the New York Stock Exchange (usually, 4:00 p.m. ET)<br>NYSE is closed, such as weekends and certain holidays. will                                                       | ) are processed that same day. Transactions submitted after the<br>be processed the next business day. You can view your pending                                                                |
| Transactions<br>Pending Transactions<br>Previous Transactions<br>sDocuments                                                                                                    | All valid request<br>close of the NY<br>transactions by                                                                                                    | ts received by the of SE or on days the selecting Pending                                                                                                    | close of the New York Stock Exchange (usually, 4:00 p.m. ET)<br>NYSE is closed, such as weekends and certain holidays, will I<br>Transactions from the left-hand navigation menu. | ) are processed that same day. Transactions submitted after the<br>be processed the next business day. You can view your pending                                                                |
| Transactions Pending Transactions Previous Transactions aDocuments Documents                                                                                                    | All valid request<br>close of the NY:<br>transactions by                                                                                                    | ts received by the of SE or on days the selecting Pending                                                                                                    | close of the New York Stock Exchange (usually, 4:00 p.m. ET)<br>NYSE is closed, such as weekends and certain holidays, will I<br>Transactions from the left-hand navigation menu. | ) are processed that same day. Transactions submitted after the<br>be processed the next business day. You can view your pending                                                                |
| Transactions<br>Pending Transactions<br>Previous Transactions<br>eDocuments<br>Documents<br>Forms                                                                                                    | All valid request<br>close of the NY3<br>transactions by                                                                                                    | ts received by the<br>SE or on days the<br>selecting Pending                                                                                                    | close of the New York Stock Exchange (usually, 4:00 p.m. ET)<br>NYSE is closed, such as weekends and certain holidays, will I<br>Transactions from the left-hand navigation menu. | ) are processed that same day. Transactions submitted after the<br>be processed the next business day. You can view your pending                                                                |
| Transactions Pending Transactions Previous Transactions eDocuments Forms Quarterly Statements                                                                                                    | Confirmation M<br>All valid request<br>close of the NY:<br>transactions by<br>Transfer From                                                                                                    | No. 2022111102251<br>ts received by the i<br>SE or on days the<br>selecting Pending                                                                                                    | close of the New York Stock Exchange (usually, 4:00 p.m. ET)<br>NYSE is closed, such as weekends and certain holidays, will i<br>Transactions from the left-hand navigation menu. | ) are processed that same day. Transactions submitted after the<br>be processed the next business day. You can view your pending                                                                |
| Transactions Pending Transactions Previous Transactions eDocuments Documents Forms Quarterly Statements Investment Funds                                                                                                    | Confirmation N<br>All valid request<br>close of the NY:<br>transactions by<br>Transfer From                                                                                                    | No. 2022111102251<br>ts received by the<br>SE or on days the<br>selecting Pending                                                                                                    | close of the New York Stock Exchange (usually, 4:00 p.m. ET)<br>NYSE is closed, such as weekends and certain holidays, will i<br>Transactions from the left-hand navigation menu. | ) are processed that same day. Transactions submitted after the<br>be processed the next business day. You can view your pending                                                                |
| Transactions Pending Transactions Previous Transactions sDocuments Documents Forms Quarterly Statements nvestment Funds Prospectuses and Other geochact Documents                                                                                                    | Confirmation M<br>All valid request<br>close of the NY3<br>transactions by<br>Transfer From<br>Fund Name                                                                                              | No. 202211110225                                                                                                    | close of the New York Stock Exchange (usually, 4:00 p.m. ET)<br>NYSE is closed, such as weekends and certain holidays, will I<br>Transactions from the left-hand navigation menu. | ) are processed that same day. Transactions submitted after the<br>be processed the next business day. You can view your pending                                                                |
| Transactions Pending Transactions Previous Transactions eDocuments Documents Forms Quarterly Statements Investment Funds Prospectuses and Other Important Documents Wr Profile                                                                                                    | Confirmation M<br>All valid request<br>close of the NY:<br>transactions by<br>Transfer From<br>Fund Name<br>Harbor Capita                                                                             | ts received by the i<br>SE or on days the<br>selecting Pending                                                                                                    | close of the New York Stock Exchange (usually, 4:00 p.m. ET)<br>NYSE is closed, such as weekends and certain holidays, will i<br>Transactions from the left-hand navigation menu. | are processed that same day. Transactions submitted after the<br>be processed the next business day. You can view your pending<br>Transfer Percentage<br>50%                                    |
| Transactions Pending Transactions Previous Transactions eDocuments Documents Forms Quarterly Statements nvestment Funds Prospectuses and Other mportant Documents Vy Profile View Profile Info                                                                                                    | Confirmation M<br>All valid request<br>close of the NY:<br>transactions by<br>Transfer From<br>Fund Name<br>Harbor Capita<br>Vanguard Inte                                                            | ts received by the SE or on days the selecting Pending al Appreciation Reti                                                                                                    | close of the New York Stock Exchange (usually, 4:00 p.m. ET)<br>NYSE is closed, such as weekends and certain holidays, will i<br>Transactions from the left-hand navigation menu. | ) are processed that same day. Transactions submitted after the<br>be processed the next business day. You can view your pending<br>Transfer Percentage<br>50%<br>20%                           |
| Transactions Pending Transactions Previous Transactions eDocuments Documents Corms Quarterly Statements Prospectuses and Other mportant Documents Wy Profile View Profile Info View Beneficiaries                                                                                                    | Confirmation M<br>All valid request<br>close of the NY3<br>transactions by<br>Transfer From<br>Fund Name<br>Harbor Capita<br>Vanguard Inte                                                            | ts received by the issues of the selecting Pending selecting Pending al Appreciation Reti                                                                                                    | close of the New York Stock Exchange (usually, 4:00 p.m. ET)<br>NYSE is closed, such as weekends and certain holidays, will i<br>Transactions from the left-hand navigation menu. | are processed that same day. Transactions submitted after the be processed the next business day. You can view your pending Transfer Percentage 50%                                             |
| Transactions Pending Transactions Previous Transactions aDocuments Documents Counterly Statements Investment Funds Prospectuses and Other mportant Documents My Profile View Profile Info View Beneficiaries Log Out                                                                                                    | Confirmation M<br>All valid request<br>close of the NY3<br>transactions by<br>Transfer From<br>Fund Name<br>Harbor Capita<br>Vanguard Inte                                                            | NO. 2022111102251<br>ts received by the i<br>SE or on days the<br>selecting Pending<br>al Appreciation Reti<br>emational Growth A                                                                 | close of the New York Stock Exchange (usually, 4:00 p.m. ET)<br>NYSE is closed, such as weekends and certain holidays, will i<br>Transactions from the left-hand navigation menu. | are processed that same day. Transactions submitted after the be processed the next business day. You can view your pending Transfer Percentage 50% 20%                                         |
| Transactions Pending Transactions Previous Transactions Previous Transactions Providus Transactions Procuments Proms Quarterly Statements Prospectuses and Other Prospectuses and Other Prospectuses and Other Profile Prospectuses and Other Profile Prospectuses and Other Profile Profile P | Confirmation M<br>All valid request<br>close of the NY3<br>transactions by<br>Transfer From<br>Harbor Capita<br>Vanguard Inte                                                                         | ts received by the i<br>SE or on days the<br>selecting Pending                                                                                                    | close of the New York Stock Exchange (usually, 4:00 p.m. ET)<br>NYSE is closed, such as weekends and certain holidays, will i<br>Transactions from the left-hand navigation menu. | are processed that same day. Transactions submitted after the be processed the next business day. You can view your pending Transfer Percentage 50% 20%                                         |
| Transactions Pending Transactions Previous Transactions aDocuments Documents Forms Quarterly Statements nvestment Funds Prospectuses and Other mportant Documents Vy Profile View Profile Info View Beneficiaries Log Out                                                                                                    | Confirmation M<br>All valid request<br>close of the NY3<br>transactions by<br>Transfer From<br>Fund Name<br>Harbor Capita<br>Vanguard Inte<br>Transfer To<br>Fund Name                                | No. 2022111102251<br>ts received by the i<br>SE or on days the<br>selecting Pending<br>al Appreciation Reti<br>ernational Growth A                                                                | close of the New York Stock Exchange (usually, 4:00 p.m. ET)<br>NYSE is closed, such as weekends and certain holidays, will i<br>Transactions from the left-hand navigation menu. | are processed that same day. Transactions submitted after the be processed the next business day. You can view your pending Transfer Percentage 50% 20% Transfer Percentage                     |
| Transactions Pending Transactions Previous Transactions eDocuments Documents Counterly Statements Investment Funds Prospectuses and Other Important Documents My Profile View Profile Info View Beneficiaries Log Out                                                                                                    | Confirmation M<br>All valid request<br>close of the NY3<br>transactions by<br>Transfer From<br>Fund Name<br>Harbor Capita<br>Vanguard Inte<br>Transfer To<br>Fund Name<br>Delaware Sm                 | to received by the<br>SE or on days the<br>Selecting Pending<br>al Appreciation Reti<br>armational Growth A                                                                                       | close of the New York Stock Exchange (usually, 4:00 p.m. ET)<br>NYSE is closed, such as weekends and certain holidays, will i<br>Transactions from the left-hand navigation menu. | are processed that same day. Transactions submitted after the be processed the next business day. You can view your pending Transfer Percentage 50% 20% Transfer Percentage Transfer Percentage |
| Transactions Pending Transactions Previous Transactions eDocuments Documents Forms Quarterly Statements Investment Funds Prospectuses and Other Important Documents Wy Profile View Profile Info View Beneficiaries Log Out                                                                                                    | Confirmation N<br>All valid request<br>close of the NY:<br>transactions by<br>Transfer From<br>Fund Name<br>Harbor Capita<br>Vanguard Inte<br>Transfer To<br>Fund Name<br>Delaware Sm<br>Vanguard Tre | NO. 2022111102251<br>ts received by the i<br>SE or on days the<br>selecting Pending<br>al Appreciation Reti<br>armational Growth A<br>mational Growth A<br>hall Cap Value R6<br>easury Money Mark | close of the New York Stock Exchange (usually, 4:00 p.m. ET)<br>NYSE is closed, such as weekends and certain holidays, will i<br>Transactions from the left-hand navigation menu. | are processed that same day. Transactions submitted after the be processed the next business day. You can view your pending Transfer Percentage 20% Transfer Percentage Transfer Percentage 25% |

### Immediately After Fund to Fund Transfer

You will be prevented from making another Fund to Fund Transfer until the first one has been acknowledged by the system.

If the request is made before 4:00 p.m. ET, it should be processed by the start of the next business day.

If the request is made after 4:00 p.m. ET, it should be processed by the start of the day after the next business day.

| Manage My Investments                                          |                                                                                                    |                                                             |
|----------------------------------------------------------------|----------------------------------------------------------------------------------------------------|-------------------------------------------------------------|
| Automatic Rebaland                                             | Ce Change Future Allocations Fund to Fund Transfers           AVAILABLE         Image: Superserve Superserve S | \$                                                          |
| Go To Manage My Investmen                                      | ica                                                                                                    |                                                             |
| Retirement Services - Investments                              |                                                                                                    | Log O                                                       |
| YZ Company H<br>01(k) Plan                                     | iome > Manage My Allocations - XYZ Company 401(k) Plan                                                                                                    |                                                             |
| Investments X                                                  | Manage My Allocations<br>KYZ Company 401(k) Plan - 401(k) Plan                                                                                                    |                                                             |
| Manage My Allocations Personal Rate of Return                  | Automatic Rebalance   Available                                                                                                    |                                                             |
| Activity Summary<br>Share Prices<br>Contributions              | The Automatic Rebalance feature transfers your account assets among the funds in your account based on a schedule you select so that your cu<br>match your future allocations. You can elect to have your account automatically rebalanced Monthly, Quarterly, Semi-Annually, or Annually.                                                                                                    | rrent allocations                                           |
| Change My Contributions<br>Loans, Withdrawals and<br>Rollovers | to make a drange to your automatic reparance, sered continue.                                                                                                    |                                                             |
| Loans<br>Withdrawals and Rollovers                             | Continue                                                                                                    |                                                             |
| Transactions<br>Pending Transactions                           | Change My Future Allocations   Available                                                                                                    |                                                             |
| Previous Transactions<br>eDocuments                            | When you make a change to your future allocations, only ongoing contributions are affected—to make changes to your current balances in any of funds, select Transfers below.                                                                                                    | the investment                                              |
| Forms                                                          | To make a change to your future allocations, select Continue.                                                                                                    |                                                             |
| Investment Funds Prospectuses and Other                        | Continue                                                                                                    |                                                             |
| Important Documents My Profile                                 | Transfers   Unavailable                                                                                                    |                                                             |
| View Profile Info<br>View Beneficiaries<br>Log Out             | A transfer affects only the current balances and differs from an allocation change, which only affects future, ongoing contributions. To make chang<br>allocations, select Change My Future Allocations above.<br>To make a transfer among your current fund balances, go to Pending Transactions and cancel any existing automatic rebalance, allocation chang<br>scheduled for today. Then, go to the Transfers section, where you can enter your transfer selection(s), including the earlier transfer(s) you just can<br>new transfer(s).                                                                                                    | es to your future<br>e(s), or transfer(s)<br>toeled and any |
|                                                                |                                                                                                    |                                                             |

#### **Canceling the Transfer Request**

If your request has not yet been processed, you can cancel the request by clicking the **Pending Transactions** link on the left side of the page. Clicking on the **Cancel** button will bring up a prompt that will ask you to confirm your cancellation. Clicking the **Yes** button in that prompt will remove the request from the transaction list.

| lome                                                                 |                                                                                                    |                                                                                                    |                                                                                  | Log Ou                                                                                                   |  |  |
|----------------------------------------------------------------------|----------------------------------------------------------------------------------------------------|----------------------------------------------------------------------------------------------------|----------------------------------------------------------------------------------|----------------------------------------------------------------------------------------------------|--|--|
| YZ Company<br>D1(k) Plan                                             | Home > Pending Transactions - >                                                                      | KYZ Company 401(k) Plan                                                                                                    |                                                                                  |                                                                                                    |  |  |
| Investments<br>Plan Balance                                          | Pending Transactions<br>XYZ Company 401(k) Plan - 401(k) Plan                                        |                                                                                                    |                                                                                  |                                                                                                    |  |  |
| Manage My Allocations<br>Personal Rate of Return<br>Activity Summary | All valid requests received by th<br>of the NYSE or on weekends ar<br>been processed will not appear | he close of the New York Stock Exchange (<br>nd holidays will be processed the next bus)<br>in this Pending Transactions section. | usually, 4:00 p.m. ET) are processed th<br>ness day. You cannot cancel or change | hat same day. Transaction submitted after the clos<br>the request after that time. Transactions that hav |  |  |
| Share Prices<br>Contributions                                        | Transaction                                                                                          | Date/Time (Central Time)                                                                                                    | Confirmation #                                                                   | Status                                                                                                   |  |  |
| Change My Contributions                                              | Automatic Rebalance                                                                                  | 01:19 PM CT 11/28/2022                                                                                                    | 2022112801191072                                                                 | Pending Cancel                                                                                           |  |  |
| Loans, Withdrawals and<br>Rollovers                                  |                                                                                                    |                                                                                                    |                                                                                  |                                                                                                    |  |  |
| Loans                                                                | You have requested the transac<br>cancel a transaction, select Car                                   | ctions above. You may cancel a transaction<br>ncel.                                                                               | at any time before the close of the New                                          | w York Stock Exchange (usually, 4:00 p.m. ET). To                                                        |  |  |
| Withdrawals and Rollovers<br>Transactions                            | If you cancel an Allocation Char                                                                     | nge, then any Automatic Rebalance selecti                                                                                         | on you made along with that same Allo                                            | cation Change will also be canceled.                                                                     |  |  |
| Pending Transactions                                                 |                                                                                                    |                                                                                                    |                                                                                  |                                                                                                    |  |  |
| Previous Transactions                                                |                                                                                                    |                                                                                                    |                                                                                  |                                                                                                    |  |  |
| eDocuments                                                           |                                                                                                    |                                                                                                    |                                                                                  |                                                                                                    |  |  |
|                                                                      |                                                                                                    |                                                                                                    |                                                                                  |                                                                                                    |  |  |

|                                                   | est ×                                                                             | ending Cancel Requ                                                                                                    | Pe                                                            | Financial Group<br>Retrement Services - Investments |  |
|---------------------------------------------------|-----------------------------------------------------------------------------------|----------------------------------------------------------------------------------------------------|---------------------------------------------------------------|-----------------------------------------------------|--|
| • Log 0                                           |                                                                                   |                                                                                                    |                                                               | Home                                                |  |
|                                                   | you choose not to cancel this<br>nding Transaction. You can<br>the New York Stock | you sure you want to cancel this transaction? It<br>saction now, the transaction will remain as a Pe<br>cel a transaction at any time before the close of | Home > Pending Tra<br>trans                                   | XYZ Company<br>401(k) Plan                          |  |
|                                                   |                                                                                   | hange (usually, 4:00 p.m. ET).                                                                                                    | Pending T                                                     | Investments                                         |  |
|                                                   |                                                                                   |                                                                                                    | <ul> <li>XYZ Company</li> </ul>                               | Plan Balance                                        |  |
| at same day. Transaction submitted after the clo  | No Yes sed th                                                                     |                                                                                                    | All valid requests rec                                        | Manage My Allocations                               |  |
| the request after that time. Transactions that ha | lange                                                                             | ear in this Pending Transactions section.                                                                                                    | of the NYSE or on w<br>been processed will not appe           | Personal Rate of Return                             |  |
|                                                   |                                                                                   |                                                                                                    |                                                               | Activity Summary                                    |  |
|                                                   |                                                                                   |                                                                                                    |                                                               | Share Prices                                        |  |
| Status                                            | Confirmation #                                                                    | Date/Time (Central Time)                                                                                                    | Transaction                                                   |                                                     |  |
| Pending Cancel                                    | 2022112801191072                                                                  | 01:19 PM CT 11/28/2022                                                                                                    | Automatic Rebalance                                           | Change My Contributions                             |  |
|                                                   |                                                                                   |                                                                                                    |                                                               | Loans, Withdrawals and<br>Rollovers                 |  |
| York Stock Exchange (usually, 4:00 p.m. ET).      | at any time before the close of the New                                           | nsactions above. You may cancel a transaction                                                                                                    | You have requested the trans<br>cancel a transaction select ( | Loans                                               |  |
|                                                   |                                                                                   | oranioen.                                                                                                    | cancer a nanaocion, select s                                  | Withdrawals and Rollovers                           |  |
| ation Change will also be canceled.               | n you made along with that same Alloc                                             | Change, then any Automatic Rebalance selectic                                                                                                    | If you cancel an Allocation C                                 | Transactions                                        |  |
|                                                   |                                                                                   |                                                                                                    |                                                               | Pending Transactions                                |  |
|                                                   |                                                                                   |                                                                                                    |                                                               | Previous Transactions                               |  |
|                                                   |                                                                                   |                                                                                                    |                                                               | eDocuments                                          |  |
|                                                   |                                                                                   |                                                                                                    |                                                               |                                                     |  |
|                                                   |                                                                                   |                                                                                                    |                                                               | Documents                                           |  |

#### **Canceling the Transfer Request (continued)**

| Home<br>XYZ Company<br>401(k) Plan                                   |                                                                                           |                                                                                                    |                                                                                  |                                                                                                    |
|----------------------------------------------------------------------|-------------------------------------------------------------------------------------------|----------------------------------------------------------------------------------------------------|----------------------------------------------------------------------------------|----------------------------------------------------------------------------------------------------|
| XYZ Company<br>401(k) Plan                                           |                                                                                           |                                                                                                    |                                                                                  | Log Ou                                                                                                  |
|                                                                      | Home > Pending Transaction                                                                | is - XYZ Company 401(k) Plan                                                                                                    | -                                                                                |                                                                                                    |
| Investments<br>Plan Balance                                          | Pending Trans                                                                             | sactions<br>() Plan - 401(k) Plan                                                                                                    |                                                                                  |                                                                                                    |
| Manage My Allocations<br>Personal Rate of Return<br>Activity Summary | All valid requests received b<br>of the NYSE or on weekend<br>been processed will not app | by the close of the New York Stock Exchange<br>is and holidays will be processed the next bus<br>bear in this Pending Transactions section. | (usually, 4:00 p.m. ET) are processed t<br>iness day. You cannot cancel or chang | hat same day. Transaction submitted after the close the request after that time. Transactions that have |
| Share Prices<br>Contributions                                        | Transaction                                                                               | Date/Time (Central Time)                                                                                                    | Confirmation #                                                                   | Status                                                                                                  |
| Change My Contributions                                              | There are no pending                                                                      | transactions available.                                                                                                    |                                                                                  |                                                                                                    |
| Loans, Withdrawals and<br>Rollovers<br>Loans                         | You have requested the tran<br>cancel a transaction, select                               | sactions above. You may cancel a transaction<br>Cancel.                                                                                     | n at any time before the close of the Ne                                         | w York Stock Exchange (usually, 4:00 p.m. ET). T                                                        |
| Withdrawals and Rollovers                                            | If you cancel an Allocation C                                                             | Change, then any Automatic Rebalance select                                                                                                 | ion you made along with that same Allo                                           | ocation Change will also be canceled.                                                                   |
| Transactions                                                         |                                                                                           |                                                                                                    |                                                                                  |                                                                                                    |
| Pending Transactions                                                 |                                                                                           |                                                                                                    |                                                                                  |                                                                                                    |
| Previous Transactions                                                |                                                                                           |                                                                                                    |                                                                                  |                                                                                                    |
| eDocuments                                                           |                                                                                           |                                                                                                    |                                                                                  |                                                                                                    |
| Documents                                                            |                                                                                           |                                                                                                    |                                                                                  |                                                                                                    |

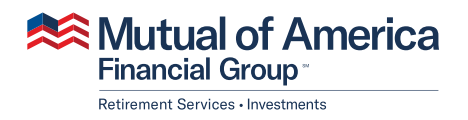

320 Park Avenue, New York, NY 10022-6839 mutualofamerica.com • 800.468.3785 • in 𝒴 f ⊡ Securities offered by Mutual of America Securities LLC, Member FINRA/SIPC. Insurance products are issued by Mutual of America Life Insurance Company.